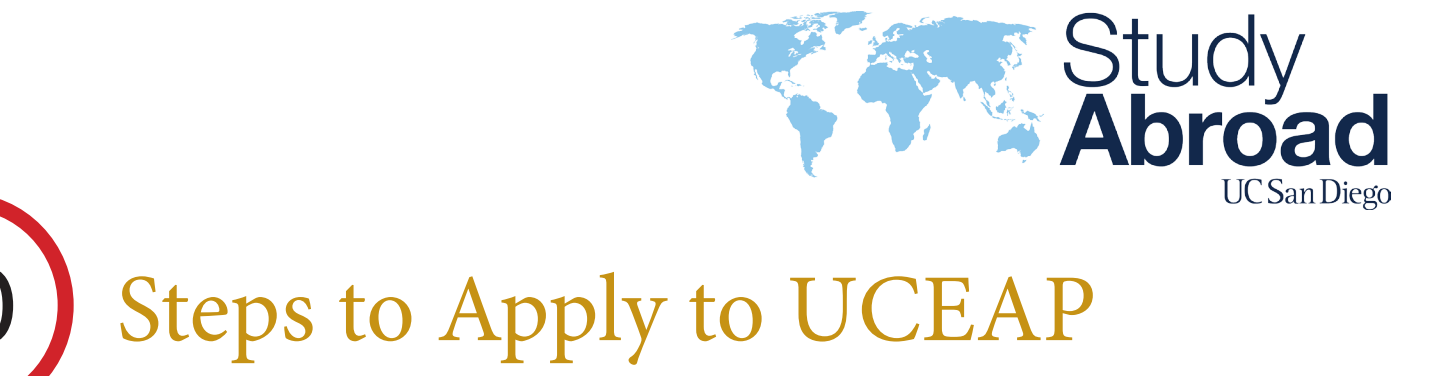

**1.** COMPLETE TWO (2) APPLICATIONS. You will submit an application to the UCEAP system-wide office through your MyEAP account. Afterwards, submit an application to Study Abroad UC San Diego through your TritonsAbroad account.

2. REGISTER/LOG-IN TO MYEAP account to begin application by visiting: HTTPS://MYEAP.EAP.UCOP.EDU/GALILEO/OUTBOUND/LOGIN.ASPX

**3. REVIEW MYEAP APPLICATION CHECKLIST** for required documents, fill in required information and submit.

4. PRINT, SIGN AND SCAN MYEAP APPLICATION.

5. Log-in to TritonsAbroad account to Fill out Study Abroad Profile:

HTTPS://SHIBBOLETH-UCSD-HORIZONS.SYMPLICITY.COM/SSO/

**6.** SEARCH FOR UCEAP PROGRAM IN TRITONSABROAD AND APPLY for the term you intend to study abroad. FILL IN TRITONSABROAD APPLICATION.

7. FILL IN ACADEMIC PLANNING FORM with intended study abroad courses, attach course syllabi, and MEET WITH ACADEMIC AND COLLEGE ADVISERS FOR COURSE PRE-APPROVAL. First meet with department advisor(s) then with college advisor.

8. UPLOAD ALL REQUIRED DOCUMENTS TO TRITONSABROAD APPLICATION, including: signed UCEAP application, academic planning form, unofficial transcripts/ academic history, and any other possible required documents (check UCEAP application checklist).

9. REVIEW TRITONSABROAD APPLICATION AND PRESS SUBMIT.

**10.** WAIT TWO – FOUR WEEKS FROM APPLICATION DEADLINE TO RECEIVE EMAIL CONFIRMATION from your study abroad advisor regarding your application status.